# Welcome to ePay

- Log on to PeopleSoft and click on Employee Self Service.
- Click on Payroll and Compensation.
- Click on View Paycheck, Direct Deposit or W-4 Tax Information to review the details of your current or past paychecks.

For employees who have *not* signed up for Employee Self Service (ESS): go to <u>http://www.asmp.in.dc.gov/</u> and click on <u>PeopleSoft Employee Self Service (ESS)</u>. After that you will be able to access ePay.

| Main Menu > Employee Self Service >                                                                           |                                                |
|----------------------------------------------------------------------------------------------------|------------------------------------------------|
| Payroll and Compensation                                                                                      |                                                |
| Review your pay and compensation history. Update your direct deposit and other                                | nformation.                                    |
| Payroll and Compensation Home<br>Navigate to all your payroll and compensation<br>information from this page. | Direct Deposit<br>Create or upd<br>information |
| Review or change your W-4 information                                                                         |                                                |

| 1. View Your H                                                                     | Paychecl           | K                 |           |                    |                      |            |
|------------------------------------------------------------------------------------|--------------------|-------------------|-----------|--------------------|----------------------|------------|
| My Favorites     Employee Self Service     Time Reporting     Personal Information | View Payc          | heck              | General o | lata, i.e.,        |                      |            |
|                                                                                    | Company:           |                   |           | ipioyee,           | Net Pay:             |            |
| <u>Compensation Home</u>                                                           | District Of Colum  | ia Govt           | Addi      | ess                | Pay Begin Date:      | 01/06/2008 |
| <ul> <li>View Paycheck</li> <li>Direct Denseit</li> </ul>                          | Address:           |                   |           |                    | Pay End Date:        | 01/19/2008 |
| - <u>W-4 Tax Information</u>                                                       | 441 4th Street, NV | v /               | View P    | rior Pav           | Check Date:          | 02/01/2008 |
| ▷ Benefits                                                                         | Suite 480 North    |                   |           | 101 1 ay_          |                      |            |
| <ul> <li><u>Employee Home</u></li> <li><u>Change My Password</u></li> </ul>        | Washington, DC 2   | 20001             | Per       | oas                | Mew a Dillerent F    | ayment     |
| - <u>My Personalizations</u>                                                       | General            |                   |           |                    |                      |            |
| - <u>My System Frome</u>                                                           | Name:              |                   |           | Business Unit:     | DCGOV                |            |
|                                                                                    | Employee ID:       |                   |           | Pay Group:         | Group 2 - 7 Day FLSA |            |
|                                                                                    | Address:           |                   |           | Department:        | TO1000000 - Off Chi  | iefTechnol |
|                                                                                    | Aut 035.           |                   |           | Location:          |                      |            |
|                                                                                    |                    |                   |           | lob Titlo:         |                      |            |
| Tax Data                                                                           |                    |                   |           | Job Title.         |                      |            |
|                                                                                    |                    |                   |           | Pay Rate:          |                      |            |
| Search:                                                                            | Fed Marital State  | <b>ıs:</b> Single |           | DC Marital Status: | Single               |            |
| ▷ My Favorites                                                                     | Fed Allowances     | 10                |           | DC Allowances:     | 10                   |            |
| Employee Self Service     N Time Departing                                         | Fed Addl Percen    | t: 0.000          |           | DC Addi Percent:   | 0.000                |            |
| Personal Information     Pavroll and Compensation                                  | Fed Addi Amoun     | <b>t: \$</b> 0.00 |           | DC Addi Amount:    | \$0.00               |            |

## 1. View Your Paycheck (continued)

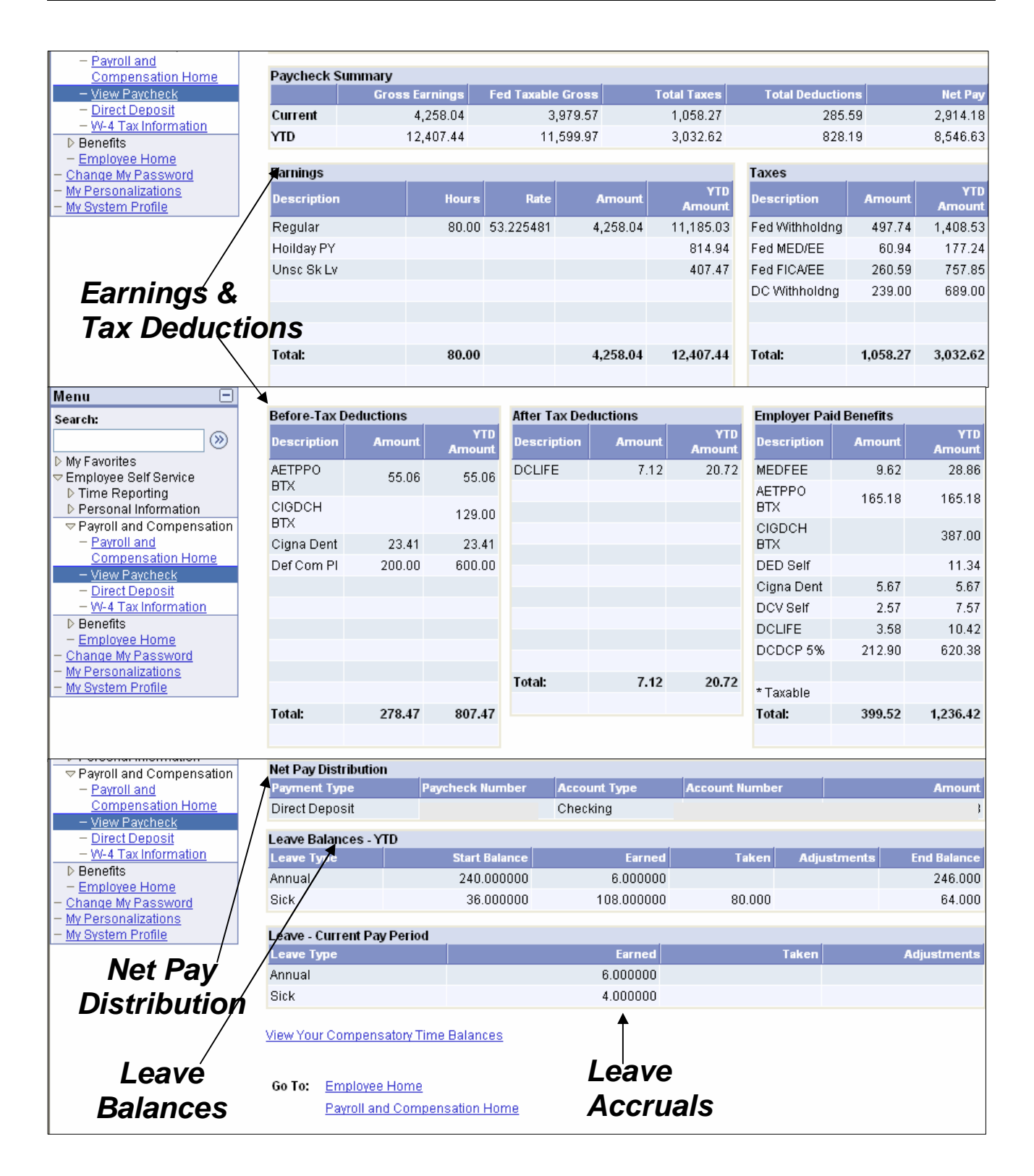

## 2. Direct Deposit

| <u>Set up</u>                               | a new accou                   | <u>nt:</u>      |              |                                                                  | 1 |
|---------------------------------------------|-------------------------------|-----------------|--------------|------------------------------------------------------------------|---|
| Direct<br>LYNN,ME                           | Deposit<br>:GAN               |                 |              | Be sure to<br>double-check your<br>routing & account<br>numbers. |   |
| Direct Dep<br><u>Account</u><br><u>Type</u> | osit Detail<br>Routing Number | Account Number  | Deposit Type | Amt.Pct <sup>*Deposit</sup><br>Order                             |   |
| Add<br>Return to F                          | Account                       | Deposit<br>Type |              |                                                                  |   |

**IMPORTANT NOTE:** If this is your first and only allotment, the **Deposit Type** must be **BALANCE**. You may have more than one direct deposit distribution (also called an allotment); however, you must select **BALANCE** as your final **Deposit Type**.

- 1. If you are setting up Direct Deposit for the first time, click on Add Account.
- 2. Account Type: Select Checking or Savings.
- 3. Deposit Type: Select Amount, Balance or Percent.

**NOTE:** Amount/Balance/Percent - If you have selected Amount or Percent as one of your Deposit Types, you must enter a dollar amount or percentage. If you have selected **Balance** – go to Step 4. See example below:

Your total net pay is \$1,500.

As your first and only Direct Deposit, select Balance under "Deposit Type."

Enter your priority as 999\* for your **Deposit Order**.

Your total net pay (\$1,500) will be deposited in the account you just set up.

\*Your Balance Deposit Order should always be entered as 999.

4. Routing Number: Enter your bank routing number. See example below:

| Check Example                         | •  |     |         |      |      |
|---------------------------------------|----|-----|---------|------|------|
|                                       |    |     |         |      | 9999 |
|                                       |    |     |         |      |      |
|                                       |    |     |         |      |      |
|                                       |    |     |         |      |      |
|                                       |    | 000 | <u></u> | 0000 |      |
| 1                                     |    | 2   |         |      |      |
| 1 - Routing Numbe<br>2 - Account Numb | er |     |         |      |      |

5. Account Number: Enter the Account Number (no dashes).

6. **Deposit Order:** The lowest numbered **Deposit Order** is your highest priority. For example, 1 is the highest priority, and 999 is always your balance and lowest priority.

**NOTE:** Priorities determine the order in which your net pay is disbursed. We recommend that you number your priorities in hundred increments (100, 200, 300), which would allow you to later add priorities without changing your current priorities (100, 150, 200, 250). See example below:

Your total net pay is \$1,500.

You want \$1,000 to be deposited into your checking account. This would be your first priority, or 100, and will be the first disbursement from your total net pay.

You have \$500 left. You want to deposit \$250 into your savings account. This will be your second priority, or 200, and will be the second disbursement from your total net pay.

You have \$250 left. You want to deposit this money into an account at your credit union. Since this is your remaining balance, you must select **Balance** as your **Deposit Type**. This \$250 is your final priority, or 999, and will be the final disbursement of your total net pay.

7. Click Save. You will see the following confirmation message.

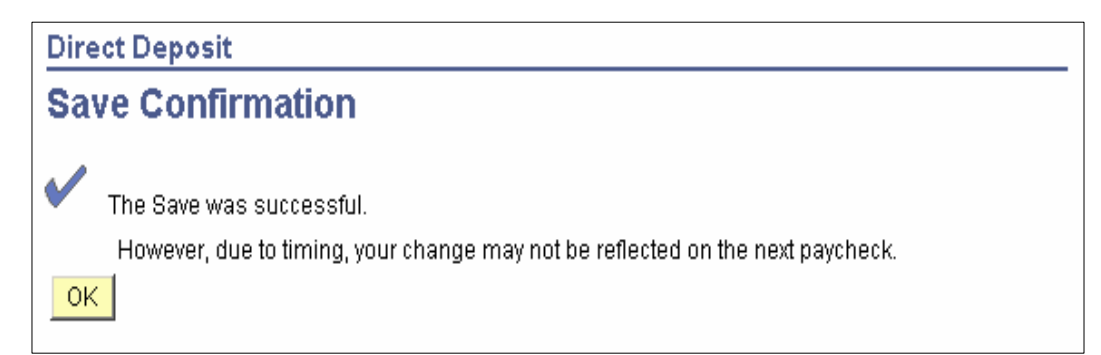

#### • Set up more than one account:

The page below shows what your first account will look like after you have set it up.

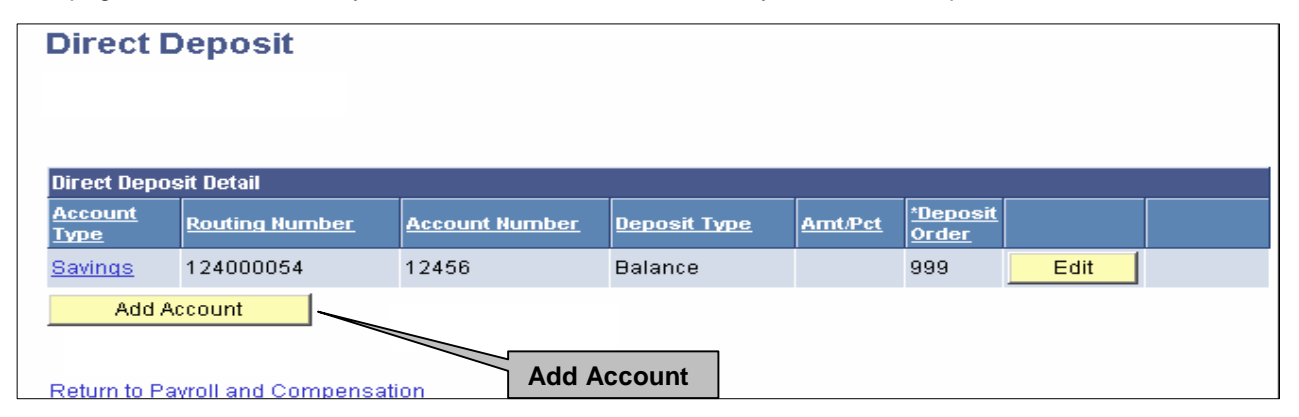

- 1. To add a second account, click Add Account.
- 2. Click on the dropdown and select an Account Type (Checking or Savings).

| Direct Deposit   |                                            |
|------------------|--------------------------------------------|
| Add Direct I     | Deposit                                    |
|                  |                                            |
| *Account Type:   | Checking V<br>Checking                     |
| *Deposit Type:   | Percent Amount Issue Check Savings         |
| Amount/Percent:  | 80 Percent                                 |
| Routing Number:  | 124002971 View check example               |
| Account Number:  | 78451425                                   |
| Deposit Order:   | 100 (example: 1 = first account processed) |
| * Required Field |                                            |

3. Select a Percent or Amount for each account.

**NOTE:** If the percentage is less than 100%, the balance of your net pay will be deposited into the account marked **Balance**. If your percentages add up to more than 100%, you will get an error message, which states that the distribution totals more than 100%. The percentages must be corrected. Percentages are based on your **NET** total pay.

4. Enter your bank routing and account numbers.

**NOTE:** When you have finished adding or editing routing and account information, please double-check your numbers.

5. Enter Deposit Order.

| Deposit Order: | 100 | (example: 1 = first account processed) |
|----------------|-----|----------------------------------------|
|----------------|-----|----------------------------------------|

The number of your allotments may vary, but you still must select **BALANCE** as one of your Deposit Types. See example below:

| Your Net Pay Total is \$1,500.                                                                                                    |
|----------------------------------------------------------------------------------------------------|
| You want \$1,000 to be deposited into your checking account. This will be your first priority. This \$1,000 will be the first to be disbursed from total net pay.                                    |
| You have \$500 left. You want to deposit 20% of your remaining total net pay (\$100) into your savings account. Make this priority #2 (or higher).                                                   |
| You have \$400 left. You want this amount deposited into another bank account. You <b>must</b> select <b>BALANCE</b> as your <b>Deposit Type</b> . ESS will always assign this priority <b>999</b> . |

6. Click Save.

### <u>Change my direct deposit information:</u>

| Direct E                      | <b>Deposit</b><br>BAN |                |              |         |                           |      |        |
|-------------------------------|-----------------------|----------------|--------------|---------|---------------------------|------|--------|
| Direct Depo                   | sit Detail            |                |              |         |                           |      |        |
| <u>Account</u><br><u>Type</u> | Routing Number        | Account Number | Deposit Type | Amt/Pct | * <u>Deposit</u><br>Order |      |        |
| <u>Checking</u>               | 124002971             | 78451425       | Percent      | 80%     | 1                         | Edit | Delete |
| <u>Savings</u>                | 124000054             | 12456          | Balance      |         | 999                       | Edit |        |
| Add A                         | ccount                |                |              |         |                           |      |        |
| <u>Return to Pa</u>           | yroll and Compensa    | tion           |              |         |                           |      |        |

- 1. To change your **Direct Deposit** information, click the **Edit** button for the account you want to change.
- 2. Edit the Account Type.
- 3. Edit the **Deposit Type**.
- 4. Edit the Amount/Percent field.
- 5. Enter an Amount/Percent in the Amount/Percent box.
- 6. Edit the Routing Number.
- 7. Edit the Account Number.
- 8. Click Save.

### • Pay statement printing:

You may request to stop having your pay statements sent to you through the mail. All your pay information can be viewed through ESS.

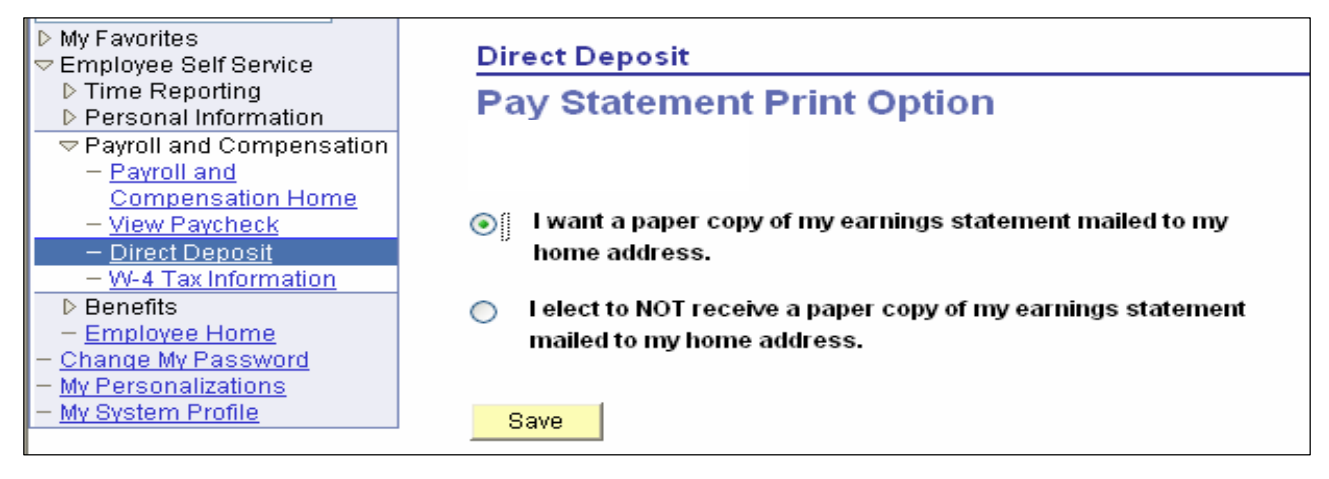

## • How do I delete an account?

| Direct E    | Deposit        |                |              |         |          |      |        |
|-------------|----------------|----------------|--------------|---------|----------|------|--------|
| LYNN,MEG    | GAN            |                |              |         |          |      |        |
|             |                |                |              |         |          |      |        |
| Direct Depe | oit Dotoil     |                |              |         |          |      |        |
| Account     |                |                |              |         | *Deposit |      |        |
| Type        | Routing Number | Account Number | Deposit Type | Amt/Pct | Order    |      |        |
| Checking    | 124002971      | 78451425       | Percent      | 80%     | 1        | Edit | Delete |
|             |                |                |              |         |          |      |        |

#### 1. Click Delete.

| Direct Deposit                                                           |
|--------------------------------------------------------------------------|
| Delete Confirmation                                                      |
| <b>?</b> Are you sure you want to delete this Deposit Account: 78451425? |
| Yes - Delete No - Do Not Delete                                          |

2. Click Yes- Delete.

| <ul> <li>D My Favorites</li> <li>✓ Employee Self Service</li> </ul>                                                                                                    | W-4 Tax Information                                                                                                    |
|----------------------------------------------------------------------------------------------------|----------------------------------------------------------------------------------------------------|
| <ul> <li>▷ Time Reporting</li> <li>▷ Personal Information</li> <li>&gt; Payroll and Compensation         <ul> <li>- Payroll and</li> <li>Compensation Home</li> <li>- View Paycheck</li> <li>- Direct Deposit</li> </ul> </li> <li>- W-4 Tax Information</li> <li>▷ Benefits         <ul> <li>- Employee Home</li> <li>- Change My Password</li> <li>- My Personalizations</li> <li>- My System Profile</li> </ul> </li> </ul> | Social Security #:<br>You must complete Form W-4 so the Payroll Department can calculate the correct amount of tax to<br>withhold from your pay. Federal income tax is withheld from your wages based on marital status and<br>the number of allowances claimed on this form. You may also specify that an additional dollar amount<br>be withheld. You can file a new Form W-4 anytime your tax situation changes and you choose to have<br>more, or less, tax withheld.<br>Whether you are entitled to claim a certain number of allowances or exemption from withholding is<br>subject to review by the IRS. Your employer may be required to send a copy of this form to the IRS. |
|                                                                                                    | Mailing Address<br>WASHINGTON DC 20012-2420<br>W-4 Tax Data                                                                                                    |

## 3. W-4 (continued)

| W-4 Tax Data 👞                                                                                                    |
|----------------------------------------------------------------------------------------------------|
| Enter total number of Allowances you are claiming: 10                                                                                                    |
| Enter Additional Amount, if any, you want withheld from each paycheck                                                                                                    |
| Indicate Marital Status:<br>Single Omerried W-4 Tax Data                                                                                                    |
| If married, but withholding at single rate, select Single status and check here.                                                                                                    |
| select 'Single' status.                                                                                                    |
| If your last name differs from that shown on your social security card, check here. 📃                                                                                                    |
| You must call 1-800-772-1213 for a new card.                                                                                                    |
| Claim Exemption                                                                                                    |
| I claim exemption from withholding for 2008 and I certify that I meet                                                                                                    |
| BOTH of the following conditions for exemption:<br>>> Last year I had a right to a refund of ALL Federal income tax withheld<br>because I had NO tax liability; AND                                                  |
| >> This year I expect a refund of ALL Federal income tax withheld<br>because I expect to have NO tax liability.                                                                                                    |
|                                                                                                    |
| if you meet both conditions, check 'Exempt' here: 📃                                                                                                    |
| If you meet both conditions, check 'Exempt' here:  Submit Under penalties of perjury, I declare that I have examined this certificate and to the best of my knowledge and belief, it is true, correct, and complete. |

- 2. Additional Amount: Enter an additional dollar amount to have withheld from each paycheck.
- 3. Marital Status: Indicate either Single or Married. If Married, but filing at a Single rate, check the appropriate box.

**NOTE:** If your last name is different than the name on your Social Security card, check the appropriate box.

- 4. **Claim Exemptions**: If you meet both of the conditions for exemption of federal withholdings, check the appropriate box.
- 5. Submit: Click the Submit button to process any changes.